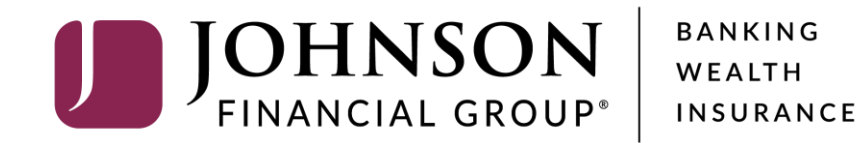

**Voiding Issued Checks** 

## ACCESS JFG 🛽

Welcome, Kyle Kasbohm Last login 11/24/2020 at 12:43 PM

| On Th<br>Day. | hursday, November 26th, no elec    | tronic transactions will be processed or transm                   | nitted as the             | Federal Reserve and John             | son Financial Group will be o | losed in observance of Thanksgiving | ×     |
|---------------|------------------------------------|-------------------------------------------------------------------|---------------------------|--------------------------------------|-------------------------------|-------------------------------------|-------|
| Click         | an account tile to view details ar | d transaction history.                                            |                           |                                      |                               |                                     | ×     |
| ŵ             | Home                               | Home                                                              |                           |                                      |                               | DepositPartner                      | >     |
| $\square^2$   | Message Center                     | nome                                                              |                           |                                      | ις)                           | Positive Pay                        | >     |
|               | Transactions ~                     | ACCOUNTS 🖉                                                        |                           |                                      | ~                             | Business Gateway                    | >     |
|               | Cash Management ^                  | Current: \$125.81 ③                                               |                           |                                      |                               |                                     |       |
|               | Payments                           | RLC VARIABLE 200201<br>Current Balance                            | \$4.10                    | VARIABLE COMM<br>Current Balance     | ERCIAL 200202                 |                                     |       |
|               | ACH Pass-Thru                      |                                                                   |                           |                                      |                               |                                     |       |
| 2             | DepositPartner - SSO               | Test Checking **5801                                              | :                         | COMMERCIAL CH                        | IECKING **2687                |                                     |       |
|               | Lockbox                            | Available Balance<br>Current Balance                              | <b>\$71.45</b><br>\$71.45 | Available Balance<br>Current Balance | <b>\$24.57</b><br>\$24.57     |                                     |       |
|               | Tax Payment                        |                                                                   | . :                       |                                      |                               |                                     |       |
|               | JFG One Card                       | COMMERCIAL CHECKING **809<br>Available Balance<br>Current Balance | \$16.19<br>\$16.19        |                                      |                               |                                     |       |
|               | Merchant Services                  |                                                                   |                           |                                      |                               |                                     |       |
|               | Recipient Address Book             | ACCOUNT SUMMARY                                                   |                           |                                      |                               |                                     |       |
|               | Subsidiaries                       | Assets Debts                                                      |                           |                                      | Select <b>Posi</b> t          | <b>ive Pay</b> under the <b>C</b>   | ash   |
|               | Positive Pay                       |                                                                   |                           |                                      | Manageme                      | <b>nt</b> menu.                     | menu. |
|               | Business Gateway                   | 14%                                                               |                           | Test Checking<br>XXXXXX5801          |                               |                                     |       |
|               | Positive Pay                       |                                                                   |                           | Available Balance                    | \$74 A                        | -                                   |       |
|               | Small Business Credit C            | 22% \$112<br>Total Assets<br>64%                                  |                           | View Transactions                    | ⊅/1.4                         |                                     |       |
| Ξ             | Transfers ~                        |                                                                   |                           |                                      |                               |                                     |       |
| 0             | Locations                          |                                                                   |                           | < Previous                           | Next >                        |                                     |       |

For additional assistance, please call 888.769.3796 or email tmsupport@johnsonfinancialgroup.com.

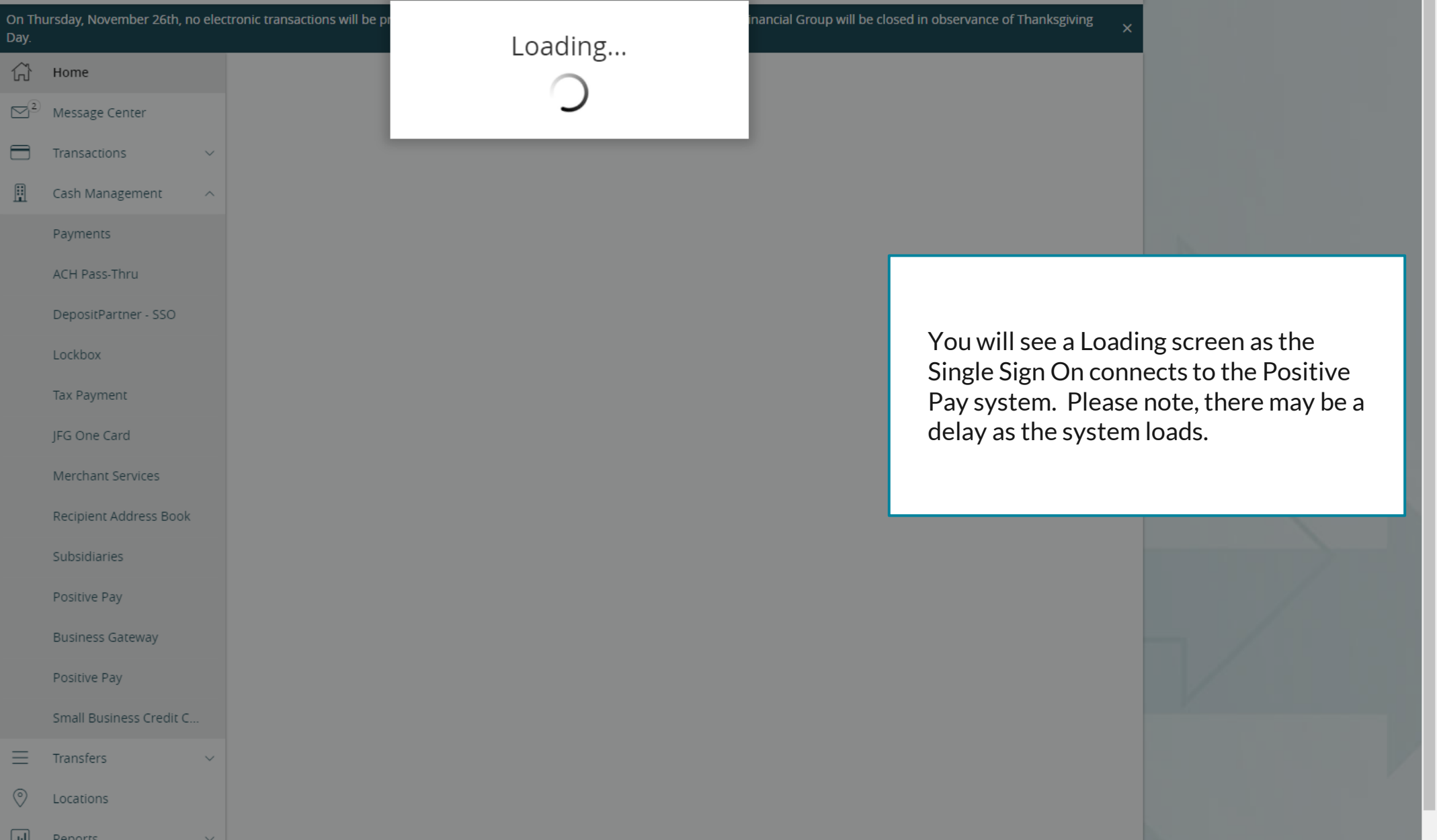

| On T<br>Day                              | On Thursday, November 26th, no electronic transactions will be processed or transmitted as the Federal Reserve and Johnson Financial Group will be closed in observance of Thanksgiving Day. |                                            |                                               |                                   |   |  |  |
|------------------------------------------|----------------------------------------------------------------------------------------------------|--------------------------------------------|-----------------------------------------------|-----------------------------------|---|--|--|
| Â                                        | Home                                                                                                    | Positive Pay                               |                                               | Launch Advanced Options           |   |  |  |
| 8                                        | Transactions 🗸                                                                                                    | Exceptions                                 |                                               | Add Check                         |   |  |  |
| ü                                        | Cash Management ^                                                                                                    | All Accounts                               |                                               | rch                               |   |  |  |
|                                          | Payments                                                                                                    |                                            | •                                             |                                   | × |  |  |
|                                          | ACH Pass-Thru                                                                                                    | Decisions Needed                           | No exe                                        | ceptions                          |   |  |  |
|                                          | DepositPartner - SSO                                                                                                    | No exceptions                              |                                               |                                   | 2 |  |  |
| - /                                      | Lockbox                                                                                                    |                                            |                                               |                                   |   |  |  |
| nited to<br>hecks.                       | o Exception Proces                                                                                                    | ssing and Adding Issued                    |                                               |                                   |   |  |  |
| or full p<br><b>aunch A</b><br>ositive l | Advanced Options<br>Pay platform.                                                                                                    | onality, please click<br>to enter the full |                                               |                                   | / |  |  |
|                                          | Positive Pay                                                                                                    |                                            |                                               |                                   |   |  |  |
|                                          | Small Business Credit C                                                                                                    |                                            |                                               |                                   | K |  |  |
| =                                        | Transfers ~                                                                                                    |                                            |                                               |                                   |   |  |  |
| 0                                        | Locations                                                                                                    |                                            |                                               |                                   |   |  |  |
|                                          |                                                                                                    |                                            | Total Exceptions (0) \$0.00   Total Decisione | d (0) \$0.00 Submit All Decisions |   |  |  |

For additional assistance, please call 888.769.3796 or email tmsupport@johnsonfinancialgroup.com.

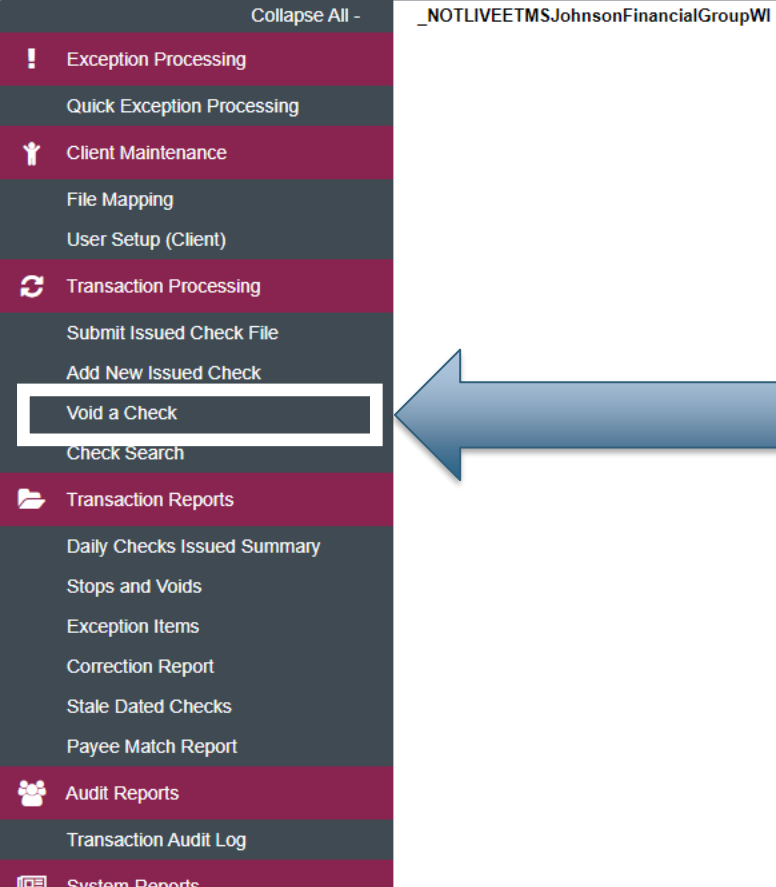

System Reports

Issued Check Processing Log

#### Welcome to

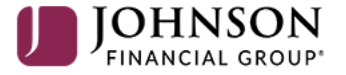

#### **Positive Pay System**

Please decision all exceptions by 1:00PM CST.

To void a previously issued check, select Void a Check under the Transaction Processing menu. **O** 

Client: Test Client

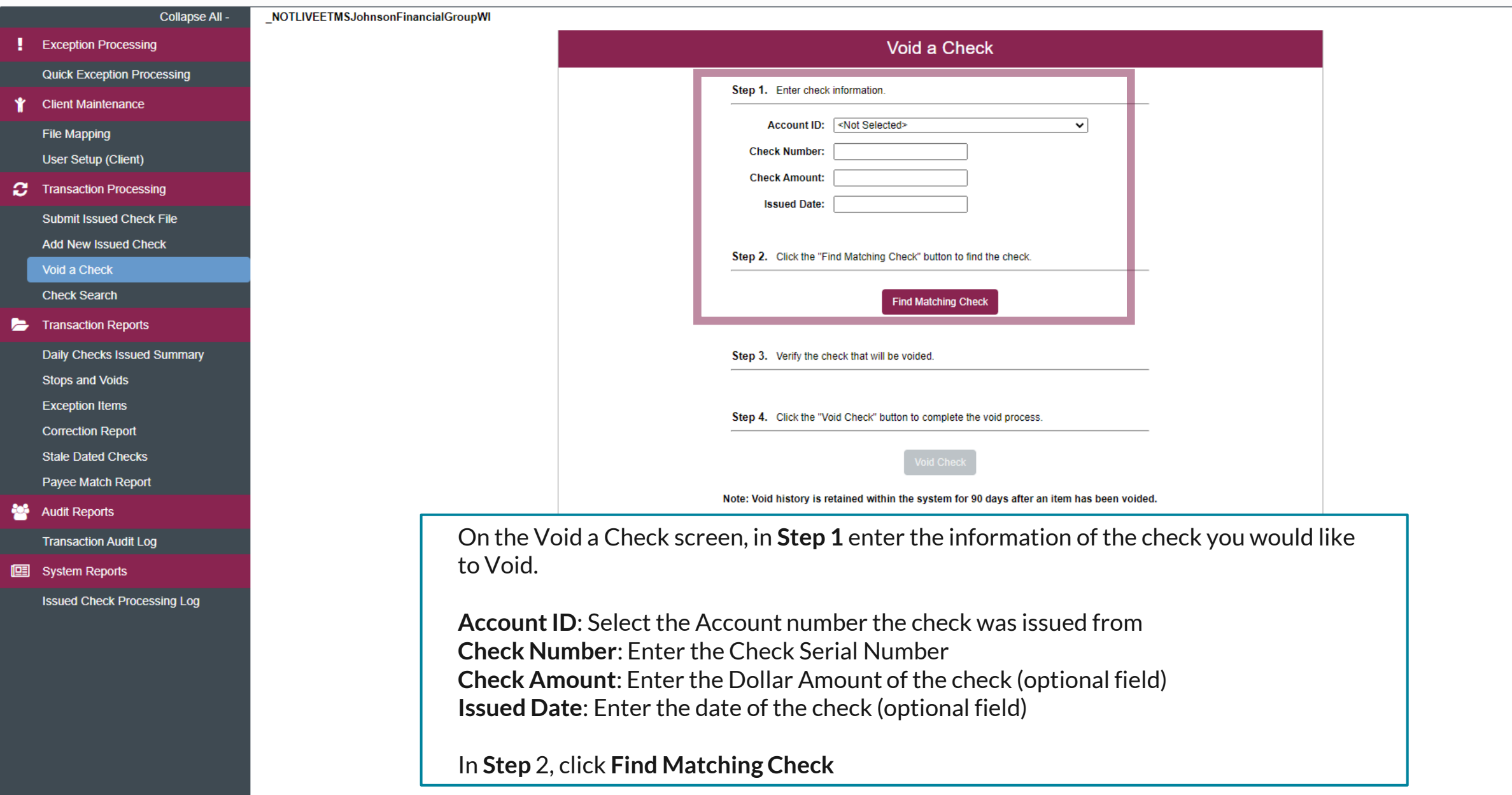

Client: Test Client

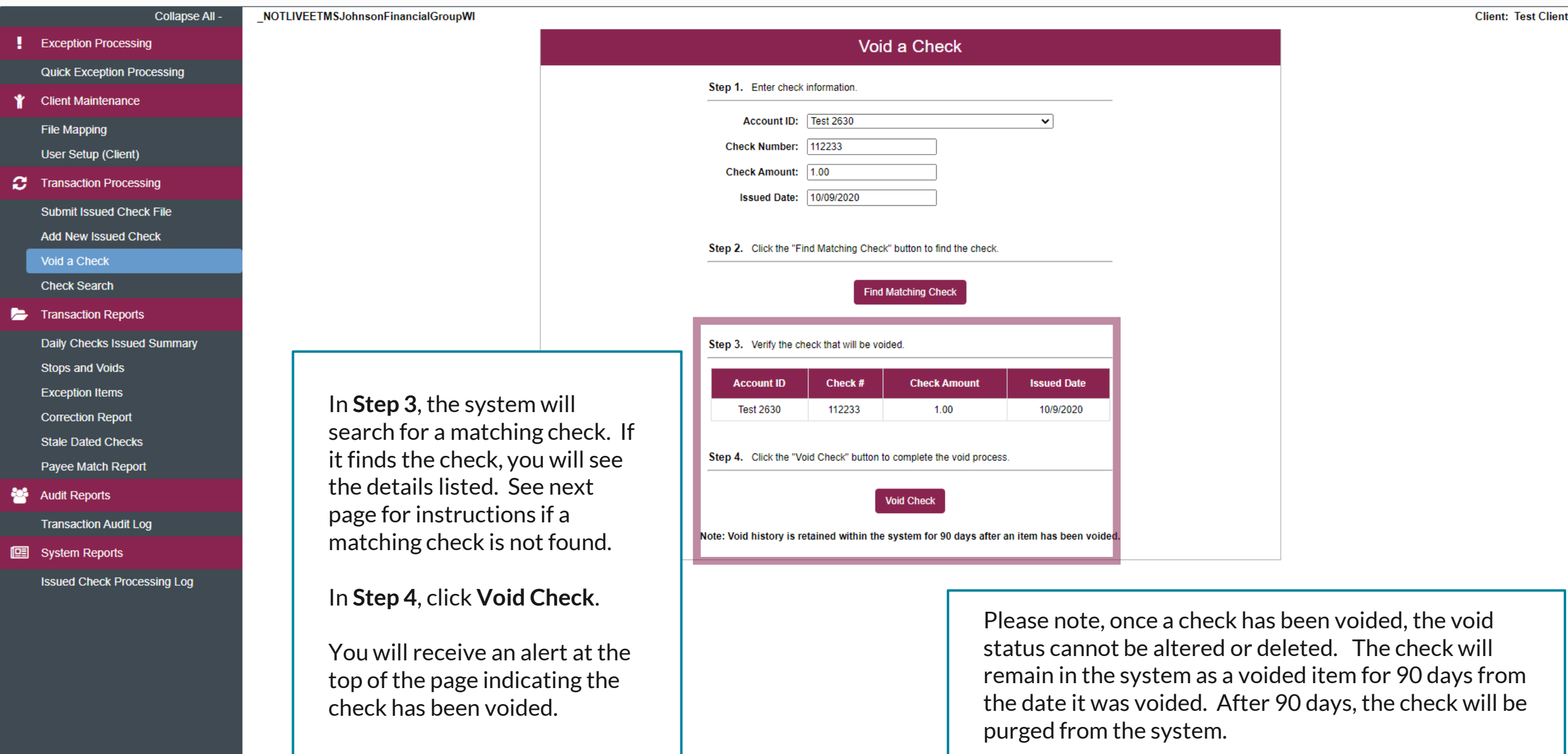

|                | Collapse All -              |                                                                                                    | ▲ Check was not found. This voided check will be added to the system.                                                                                               |                                                                                                    |
|----------------|-----------------------------|----------------------------------------------------------------------------------------------------|----------------------------------------------------------------------------------------------------|----------------------------------------------------------------------------------------------------|
|                | Exception Processing        | NOTLIVEETMSJohnsonFinancialGroupWI                                                                                         |                                                                                                    | Client: Test Client                                                                                     |
|                | Quick Exception Processing  |                                                                                                    | Void a Check                                                                                                    |                                                                                                    |
| ĩ              | Client Maintenance          |                                                                                                    | Void à Chieck                                                                                                    |                                                                                                    |
|                | File Mapping                |                                                                                                    | Step 1. Enter check information.                                                                                                    |                                                                                                    |
|                | User Setup (Client)         |                                                                                                    | Account ID: Test 2630                                                                                                    |                                                                                                    |
| 3              | Transaction Processing      |                                                                                                    | Check Number: 112255                                                                                                    |                                                                                                    |
|                | Submit Issued Check File    |                                                                                                    | Check Amount: 1.00                                                                                                    |                                                                                                    |
| _              | Add New Issued Check        |                                                                                                    | Issued Date: 10/09/2020                                                                                                    |                                                                                                    |
|                | Void a Check                |                                                                                                    |                                                                                                    |                                                                                                    |
|                | Check Search                |                                                                                                    | Step 2. Click the "Find Matching Check" button to find the check.                                                                                                   |                                                                                                    |
| •              | Transaction Reports         |                                                                                                    |                                                                                                    |                                                                                                    |
|                | Daily Checks Issued Summary |                                                                                                    | Find Matching Cneck                                                                                                    |                                                                                                    |
|                | Stops and Voids             | If no matching check is fou                                                                                                | und. Star 2 Varia the sheak that will be unided                                                                                                    |                                                                                                    |
|                | Exception Items             | you will receive an alert at                                                                                               | t the                                                                                                    |                                                                                                    |
|                | Correction Report           | top of the page                                                                                                    |                                                                                                    |                                                                                                    |
|                | Stale Dated Checks          | top of the page.                                                                                                    | Step 4. Click the "Void Check" button to complete the void process.                                                                                                 |                                                                                                    |
|                | Payee Match Report          | In Stop 4 click Add Chack                                                                                                  |                                                                                                    |                                                                                                    |
| Audit Reports  |                             | in Step 4, click Add Check                                                                                                 |                                                                                                    |                                                                                                    |
|                | Transaction Audit Log       | add the check as a voided                                                                                                  | Note: Void history is retained within the system for 90 days after an item has been voided.                                                                         |                                                                                                    |
| System Reports |                             | In the system. Check amo                                                                                                   | Sunt                                                                                                    |                                                                                                    |
|                | Issued Check Processing Log | and Issued Date will need                                                                                                  | 1 to be                                                                                                    |                                                                                                    |
|                |                             | entered to manually enter<br>void.<br>You will receive an alert at<br>top of the page indicating<br>check has been voided. | Please note, once a check has b<br>status cannot be altered or del<br>remain in the system as a voide<br>the date it was voided. After 9<br>purged from the system. | peen voided, the void<br>eted. The check will<br>ed item for 90 days from<br>'0 days, the check will be |

:=

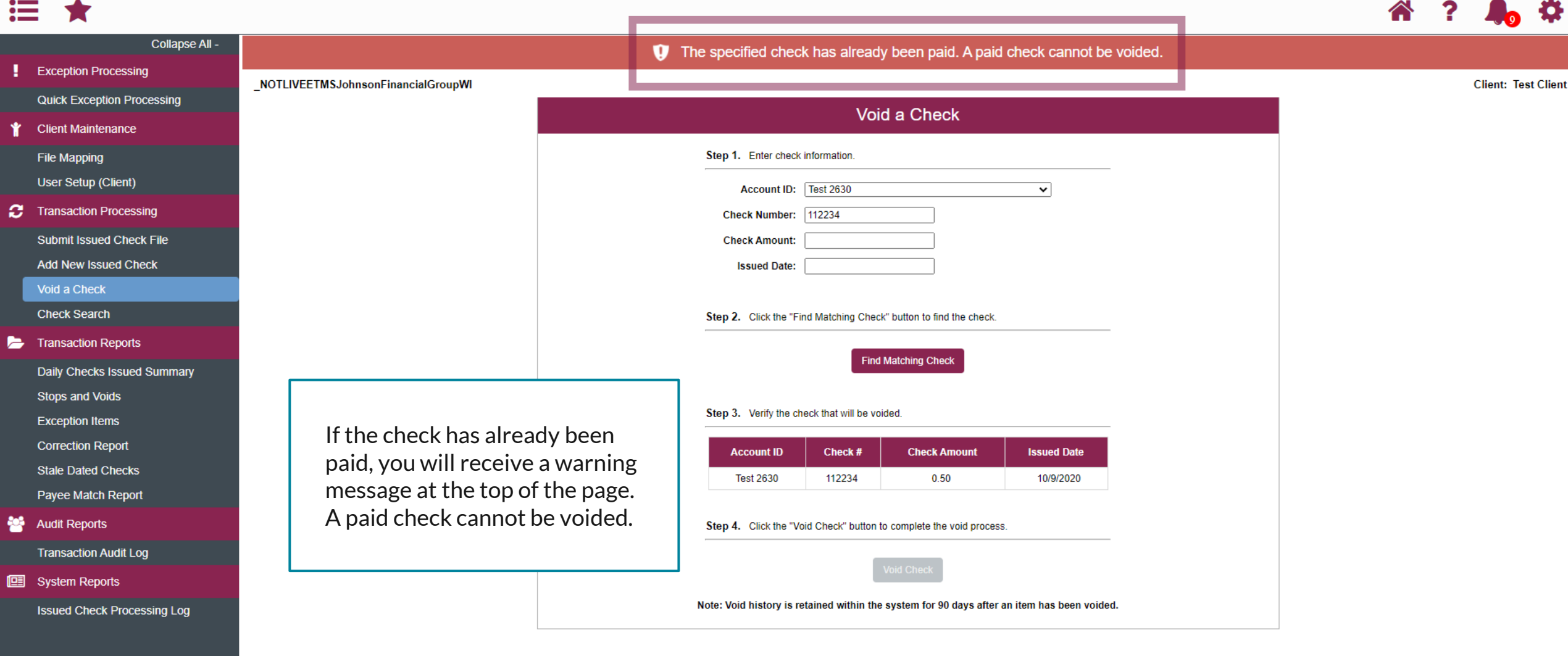

# Additional Resources and Support

- For additional resources, including "how-to" guides, please visit our online Client Resources page at:
  - » <u>https://www.johnsonfinancialgroup.com/client-resources</u>
- If further support is needed, please call our Treasury Management Support Center at 888.769.3796 or by email at <u>tmsupport@johnsonfinancialgroup.com</u>.